## Shiginima Launcher Minecraft [NO Premium] PC And Mac 2022

Shiginima Launcher is a program to run Minecraft used by a large number of players around the world. The formal or old name was KeiNett Launcher. In this website we want to detail all its potential and explain everything related to Shiginima to be able to launch Minecraft with this NON Premium Launcher.

In this section we have all the possible tools to download and install Shiginima launcher on PC, Mac and Linux. Let's see step by step instructions.

v4.100 and higher require JAVA 8 or higher. DOWNLOAD IT AT https://java.com/en/download/

Contenido

Shiginima Minecraft Version v4.300 [Download]Links to Download Shiginima launcher version 4.300For PC (2022) For MAC - Linux (2022)

PC

MAC / Linux

Download to PC

Download on MAC or Linux

Download file from the link

Save Shiginima executable on PC

Shiginima installed on Windows PC

Shiginima Minecraft listo para jugar

Change Shiginima Launcher location on your Windows PC

Download file to install Shiginima on MAC IOS

Launchershiginima.jar

Fix ERROR - Shiginima Does Not Open - Cannot Open Because It Comes From An Unidentified Developer

Open System Preferences

Open Shiginima on Mac

Shiginima successfully installed on MACos

Shiginima Minecraft Version v4.300 [Download]

Links to download the 4300 version of the Shiginima launcher [PC Windows, Mac IOS and Linux].

Links to Download Shiginima launcher version 4.300

Here are the links to download and install the 4300 version of Shiginima.

For PC (2022)

Download Shiginima V4.300 PC (Download)

For MAC - Linux (2022)

Download Shiginima V4.300 Mac (Download)

Let's see some help videos for downloading version 4300

If the text explanation is not enough, I can help you with a video:

Download Shiginima Launcher Minecraft [v4.400] 2022

Correct link kit for downloading 4400 version of Shiginima launcher for Windows PC, MAC IOS and Linux.

Everything you need to play Minecraft with Shiginima is here, just choose your operating system type and start downloading.

PC

Download Shiginima V4.400 PC (Download)

MAC / Linux

Download Shiginima V4.400 Mac (Download)

Shiginima v3.100 2022

For the example case, we are going to download version 4400. We click on the link and proceed to download the Shiginima launcher on our computer.

Links to download SHIGINIMA version 3.100 for PC Windows, Mac IOS, Linux.

In these links you can download the files needed to install Shiginima on your computer.

Download to PC

Just click on the download link and then follow the steps explained at the top of the site.

Download Shiginima V3.100 PC (Download)

Download on MAC or Linux

Available for installation on MAC IOS and Linux.

Download Shiginima V3.100 Mac (Download)

How to install Shiginima Launcher on PC

First we must download the version of Shiginima that we like the most. Generally, it is suggested to download version v4.400. But other versions are also available.

Download file from the link

When we click on the download button, we will go to an external website where the program is hosted. There we click the green button and start the download.

The transfer is very fast, so in a few seconds you will have your program on your computer.

Save Shiginima executable on PC

We already have the downloaded file, we have to open the folder and we find an .exe file that I point out in the image below. We double click on it.

Surely a warning window will open, warning that "This application may depend on other compressed files in this folder" "For the application to run correctly it is recommended that you extract all files first."

But we are not going to extract all files, we directly click on the "Run" button.

Shiginima installed on Windows PC

And just like that we have the Shiginima launcher installed on our Windows PC. We are now

ready to start configuring the launcher to play Minecraft.

Before entering the username, we can go to the Options tab to configure the launcher. There we can choose if we want to log in automatically with the selected user. We can also select the default launcher language. And if we want the launcher to be dark or white.

The first thing to do is to enter a user name where indicated in the image below. It can be a new user, something we like or a nickname of our own. This is how we will be seen in the game.

In our case we chose the proper name.

We click on "Play" and different files that the Minecraft launcher needs to work will start downloading. We have to wait a few minutes for it to finish downloading everything.

Shiginima Minecraft listo para jugar

Listo, no hay mas pasos para realizar. Ya tenemos el launcher instalado, solo resta ingresar al mundo de Minecraft.

Change Shiginima Launcher location on your Windows PC

If we want to change the location of the executable .exe we can do it without problems. We have to move the file or cut and paste it to another location we want. The program will work the same.

In this case we moved it to the desktop. To enter the game again, we only have to double click on the executable .exe file and that's it.

How to download and install Shiginima Launcher on MAC

Now let's see how to install Shiginima Launcher on Mac. This tutorial will be shorter because the steps and actions are very similar to those on PC. But there are some details that we have to take into account. Let's start.

The first thing is to go to our download section and there choose the desired version. We recommend downloading the 4400 version.

v4.400

v4.300

v3.100

Download file to install Shiginima on MAC IOS

When we click, we will go to a link where we have to click again to download the .zip file.

We have the launcher downloaded, now we double click to unzip and extract the files.

Launchershiginima.jar

As simple as having downloaded, extracted and we have a file called: launcherfull-shiginimav4400.jar. We double-click and start the installation.

Fix ERROR - Shiginima Does Not Open - Cannot Open Because It Comes From An Unidentified Developer

This warning is very common, what IOS tells us is that the developer is not identified, so to open the file, we should be careful, but there is no risk because the file is virus free and there are no threats.

Then we click OK.

**Open System Preferences** 

Go to "System Preferences" and click on "Security and Privacy".

We have to find the following text that tells us that the file was blocked, but we click on the "Open anyway" button

At this point, another warning will appear, to which we will click on "Open" without any problem.

Shiginima successfully installed on MACos

Ready, we have it installed correctly, without errors, and waiting to start playing. We only have to configure our user (write a new one) and start installing the necessary files. All this will be done automatically. All we have to do is wait.

Troubleshoot common Shiginima errors [Does Not Open]

There is a common error that causes the game to not start correctly and the "play" button to be grayed out. To fix it, delete your .minecraft folder. Screamyguy.Net